## **PSEC - Windows Sandbox & Windows Installation**

The following steps are required to install **PSEC** into a Windows sandbox.

Section (A) may not be required if the Windows Sandbox is already enabled.

## (A) - Instructions to Enable Windows 10 Sandbox

- 1. Enable Virtualization Technology (VT-x/AMD-V) in BIOS/UEFI: Make sure virtualization technology is enabled in your computer's BIOS or UEFI settings.
- 2. Check for Requirements: Ensure your system meets the requirements for running Windows Sandbox:
  - Windows 10 Pro or Enterprise edition.
  - AMD64 architecture.
  - At least 4GB of RAM (8GB recommended).
  - At least 1 GB of free disk space.
  - CPU with at least 2 cores, with support for virtualization enabled in the BIOS/UEFI settings.
- 3. Enable Windows Sandbox Feature:
  - Open the Start menu and type "Windows Features" and select "Turn Windows features on or off" from the search results.
  - Scroll down and find "Windows Sandbox" in the list.
  - Check the box next to "Windows Sandbox" to enable it.
  - Click OK and let Windows apply the changes. You may need to restart your computer.
- 4. Test Run Windows Sandbox:
  - After enabling the feature, you can run Windows Sandbox by:
    - Opening the Start menu and typing "Windows Sandbox."
    - Click on the "Windows Sandbox" app to launch it.
- 5. Using Windows Sandbox:
  - Once launched, Windows Sandbox will appear in a separate window, which is essentially a lightweight virtual machine.
  - You can install and run applications within this isolated environment without affecting your main Windows installation.
  - Any changes made inside the sandbox, such as installing applications or browsing the web, will be discarded when you close the Sandbox window.
- 6. Close Windows Sandbox:
  - When you're finished using Windows Sandbox, simply close the Sandbox window.
  - Any changes made within the sandbox will be discarded upon closing, ensuring a clean and isolated environment for each use.

## (B) - Windows Sandbox Installation

- 1. Download psec-sandbox.zip
  - This is obtained from a Google Drive link due to its
  - size. https://drive.google.com/file/d/1VCBg7sPVorRAzWbfzUuyngjJp4h2hUdK/view?usp=drive\_link
- 2. Unzip into C: \psec-sandbox
  - Note The values inside the install-psec.wsb file are hardcoded. The sandbox facility provides no mechanism to allow for symbolic references. If you must change the location you will have to change all hardcoded references.
- 3. Double-click on C:\psec-sandbox\install-psec.wsb
  - This will start the Windows Sandbox and start the installers referenced by the logon command. This includes **PSEC** runtime code the Java JDK-17. It is permissible to install them concurrently.
  - The **PSEC** installer will also ask for default locations so it can set the required environment variables. It is suggested the default values are retained.
- 4. Follow the instructions and run the various demonstrations
  - click on the green Icon created on the desktop. **PSEC** will be started.
  - hh will show extra commands
  - flows will list built in WorkFlows
  - flow c psec-demo will start an extensive demonstration flow that reveals most WorkFlow features of PSEC
  - flow c psec-hello will start a simple 3 step demonstration

## (C) - Windows Installation

The **PSEC** examples provided and installed assume you have a Java runtime installed of Version 17 or later. A Java JDK installer is provided in the sand-install folder shown below.

- 1. Download psec-sandbox.zip
  - This is obtained from a Google Drive link due to its size. https://drive.google.com/file/d/1VCBg7sPVorRAzWbfzUuyngjJp4h2hUdK/view?usp=drive\_link
- 2. Unzip into a location of your choice.
  - For this document, assume it to be E:\temp\psec-sandbox.
  - Adjust these instructions according to your actual location.
- 3. Double-click on E:\temp\psec-sandbox\sand-install\psec-installer-v4.exe
  - This will start the **PSEC** installer.
  - The **PSEC** installer will also ask for default locations of the various components. It will install the components to that location and set the required environment variables.
- 4. A shortcut is installed on the desktop that starts the installed **PSEC** system.